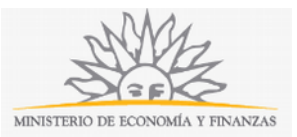

### Solicitud de Reconocimiento de Años Trabajados en Ferias del Organismo | Ministerio de Economía y Finanzas:

### Descripción

Solicitud de un Permisario para que se le reconozcan sus años de trabajo en el BPS.

## ¿Qué requisitos previos debo cumplir para la realización del trámite?

Esta información se encuentra disponible en la web tramites.gub.uy.

Para acceder a la misma ingresar en el siguiente enlace: https://tramites.gub.uy/ampliados?id=2685.

# ¿Qué requerimientos necesito para poder realizar este trámite en línea?

Este trámite puede ser iniciado por cualquier Permisario que desee demostrar sus años de trabajo en BPS.

# ¿Cuáles son los pasos que debo seguir para realizar este trámite en línea?

La información requerida es ingresada en 3 pasos: Datos Generales, Datos de la Feria y Confirmación.

#### **Paso 1: Datos Generales**

| S CERT                            |
|-----------------------------------|
| MINISTERIO DE ECONOMÍA Y FINANZAS |

| <b>1</b><br>Datos Generales                                          | 2<br>Dato                                              | s de la Feria                      | 3<br>Confirmación        |  |
|----------------------------------------------------------------------|--------------------------------------------------------|------------------------------------|--------------------------|--|
| Número de<br>Permisario*:                                            | Ingrese un número                                      |                                    |                          |  |
| i caso de poseer un                                                  | a mayor cantidad de números asociado                   | s en su historial laboral, por fav | vor detallar los mismos. |  |
| Númerc                                                               | s de Permisario                                        |                                    |                          |  |
|                                                                      |                                                        |                                    |                          |  |
|                                                                      | Número de Dermineri                                    |                                    |                          |  |
|                                                                      | Numero de Permisari                                    | o: Ingrese un número               |                          |  |
|                                                                      | Numero de Permisari                                    | o: Ingrese un número               |                          |  |
| Agregar Núr                                                          | nero de Permisario                                     | o: Ingrese un número               |                          |  |
| Agregar Núr                                                          | nero de Permisario                                     | o: Ingrese un número               |                          |  |
| A <u>gregar Núr</u><br>RuT:                                          | nero de Permisario                                     | o: Ingrese un número               |                          |  |
| Agregar Núr<br>Rut:<br>Rut:<br>Rubret:                               | nero de Permisario                                     | o: Ingrese un número               |                          |  |
| Agregar Núr<br>RuT:<br>RuT:<br>Rubrow:<br>Datos Personales           | nero de Permisario                                     | o: Ingrese un número               |                          |  |
| Agregar Núr<br>RUT:<br>Itazón Social:<br>Rubro*:<br>Datos Personales | nero de Permisario                                     | C: Ingrese un número               |                          |  |
| Agregar Núr<br>RUT:                                                  | nero de Permisario<br>Número de Cédular:<br>Apelidos*: | 0: Ingrese un número               |                          |  |

|                                                                                                    | м                                                                                                    | INISTERIO DE ECONOMÍA Y FI    |
|----------------------------------------------------------------------------------------------------|----------------------------------------------------------------------------------------------------|-------------------------------|
| Datos de Contacto                                                                                           |                                                                                                    |                               |
|                                                                                                    |                                                                                                    |                               |
| Departamento*:                                                                                              | Montevideo                                                                                                   | T                             |
|                                                                                                    |                                                                                                    |                               |
| Localidad*:                                                                                                 | Montevideo                                                                                                   | •                             |
|                                                                                                    |                                                                                                    |                               |
| Calle*:                                                                                                    |                                                                                                    |                               |
| Númeret:                                                                                                    |                                                                                                    |                               |
| Numero».                                                                                                    | ingrese un numero                                                                                            |                               |
| Otros datos:                                                                                                | Apto, bloque, etc.                                                                                           |                               |
|                                                                                                    |                                                                                                    |                               |
| Teléfono*:                                                                                                  | Ingrese un número                                                                                            |                               |
|                                                                                                    |                                                                                                    |                               |
| Otro Teletono:                                                                                              | ingrese un numero                                                                                            |                               |
| Correo electrónico*:                                                                                        | Ejemplo: usuario@dominio.com                                                                                 |                               |
|                                                                                                    |                                                                                                    |                               |
|                                                                                                    |                                                                                                    |                               |
|                                                                                                    |                                                                                                    |                               |
| Notificación Electrónica                                                                                    |                                                                                                    |                               |
|                                                                                                    |                                                                                                    |                               |
| Acepto ser notificado en el correo electrónico ind                                                          | icado                                                                                                    |                               |
|                                                                                                    |                                                                                                    |                               |
| Es de cargo del interesado la verificación del correo<br>relacionada al medio de comunicación elegido, de c | electrónico y la comunicación fehaciente de cualquier<br>onformidad con el Decreto Nº 276/013 de 3 de setiem | modificación<br>Ibre de 2013. |
|                                                                                                    |                                                                                                    |                               |

Recuerde que los campos con asterisco (\*) son obligatorios.

En este bloque usted deberá ingresar su *Número de Permisario*. En caso de poseer una mayor cantidad de números asociados en su historial laboral, deberá detallarlos en *Números de Permisario* pudiendo agregar más números en *Agregar Número de Permisario*.

Continuar al paso siguiente >>

A continuación, si así lo desea podrá ingresar los datos de *RUT*. *El* sistema realizará una validación automática con DGI y devolverá la *Razón Social* por defecto. Este campo no es editable. En caso de que el RUT no sea válido se desplegará el mensaje de error "RUT inválido".

Finalmente deberá seleccionar una opción de *Rubro* de lista desplegable. En caso de seleccionar *Rubro: "Otro"* corresponderá indicarlo a continuación.

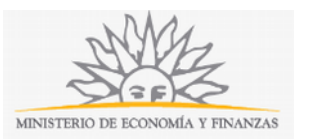

En el bloque *Datos Personales* deberá ingresar el *Número de Cédula (incluir dígito verificador, sin puntos ni guiones). El* sistema realizará una validación automática con DNIC y devolverá los *Apellidos* y *Nombres*. Estos campos no son editables.

En el bloque *Datos de Contacto* deberá seleccionar opción de lista desplegable el *Departamento* y la *Localidad*. Una vez ingresados estos datos deberá completar *Calle* y *Número*, y *otros datos* si lo desea.

Deberá también ingresar *Teléfono*, un *Teléfono alternativo* si lo desea, y el *Correo electrónico*. Ejemplo: <u>usuario@dominio.com</u>. **Tenga en consideración que las comunicaciones correspondientes se enviarán a este correo.** 

En el bloque *Notificación Electrónica*, usted deberá *Aceptar ser notificado en el correo electrónico indicado*. En caso de no aceptar, deberá concurrir de forma presencial al organismo a efecto de vistas y notificaciones.

Para continuar deberá seleccionar Continuar al paso siguiente.

| <b>1</b><br>Datos Generales   | <b>2</b><br>Datos de la Feria                                               | <b>3</b><br>Confirmación                       |
|-------------------------------|-----------------------------------------------------------------------------|------------------------------------------------|
| Día de la Feria*:             | Martes •                                                                    |                                                |
| Calle de la Feria*:           |                                                                             |                                                |
| Intersección de la<br>Calle*: |                                                                             |                                                |
| Desde*:                       |                                                                             |                                                |
| En caso de no recor           | dar la fecha exacta, se puede ingresar un aproximado (ejemplo: para hacer r | eferencia al mes de Abril, marcar 01/04/2018). |
| Hasta*:                       |                                                                             |                                                |
| En caso de no recor           | dar la fecha exacta, se puede ingresar un aproximado (ejemplo: para hacer r | eferencia al mes de Abril, marcar 01/04/2018). |
| << Volver al paso an          | iterior                                                                     | <u>Continuar al paso siguiente &gt;&gt;</u>    |

#### Paso 2: Datos de la Feria

Recuerde que los campos con asterisco (\*) son obligatorios.

En el paso *Datos de la Feria* deberá seleccionar el *Día de la Feria* de la lista desplegable. Una vez ingresados estos datos deberá completar *Calle de la Feria* e *Intersección de la Calle,* y seleccionar en el calendario *Desde* y *Hasta* (En caso de no recordar la fecha exacta, se puede ingresar un aproximado, por ejemplo: para hacer referencia al mes de abril, marcar 01/04/2018).

Tendrá la opción de Volver al paso anterior o de Continuar al paso siguiente.

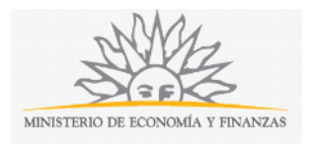

#### Paso 3: Confirmación

| 1<br>Datos Generales                                               | 2<br>Datos de la Feria                                | 3<br>Confirmación                 |  |
|--------------------------------------------------------------------|-------------------------------------------------------|-----------------------------------|--|
| Importante                                                         |                                                       |                                   |  |
| EL/LOS FIRMANTES DECLARAN QUE LOS DOCUMENTOS ADJUNTOS CONCUERDA    | AN CON SUS ORIGINALES.                                |                                   |  |
| EL DEPARTAMENTO DE FERIAS DEL ÁREA DEFENSA DEL CONSUMIDOR PODRÁ SI | OLICITAR LA EXHIBICIÓN DE LOS DOCUMENTOS ORIGINALES C | JANDO LO ESTIME PERTINENTE.       |  |
| TENGA PRESENTE QUE EL PERMISO PODRÁ SER REVOCADO POR APORTAR INFO  | DRMACIÓN O DOCUMENTACIÓN FALSA O ADULTERADA (ART. 1   | NUM, 6 DEL REGLAMENTO DE FERIAS). |  |
|                                                                    |                                                       |                                   |  |

| Cláusula de consentimiento informado                                                                                                    |
|----------------------------------------------------------------------------------------------------|
| "De conformidad con la Ley Nº 18.331, de 11 de agosto de 2008, de Protección de Datos Personales y Acción de Habeas Data<br>(LPDP), los datos suministrados por usted quedarán incorporados en una base de datos, la cual será procesada exclusivamente<br>para la siguiente finalidad: Solicitud de Reconocimiento de Años Trabajados en Ferias del Organismo. |
| Los datos personales serán tratados con el grado de protección adecuado, tomándose las medidas de seguridad necesarias<br>para evitar su alteración, pérdida, tratamiento o acceso no autorizado por parte de terceros que lo puedan utilizar para<br>finalidades distintas para las que han sido solicitadas al usuario.                                       |
| El responsable de la base de datos es Defensa al Consumidor y la dirección donde podrá ejercer los derechos de acceso, rectificación, actualización, inclusión o supresión, es Uruguay 948 esquina Río Branco, según lo establecido en la LPDP".                                                                                                    |
| Acepto los términos                                                                                                    |
| No acepto los términos. (No se enviará el mensaje)                                                                                                    |
|                                                                                                    |
| l'm not a robot                                                                                                    |
| Enviar                                                                                                    |
| << Volver al paso anterior                                                                                                    |

Deberá aceptar los términos de la cláusula de consentimiento informado; si no acepta dichos términos la información ingresada no será enviada al organismo. Además, deberá marcar la opción "No soy un robot" y hacer click en el botón *Enviar*.

|   | Es necesario firmar los siguientes documentos del trámite:                                                    |
|---|----------------------------------------------------------------------------------------------------|
|   | form-11140-1-8.pdf (Datos a firmar del trámite)                                                               |
|   | Firmar documentos                                                                                             |
| [ |                                                                                                    |
| D | Do you want to open or save FirmarDocumentos.jnlp (3,80 KB) from test-mef.innovaage.com? Open Save 🔻 Cancel 🗙 |

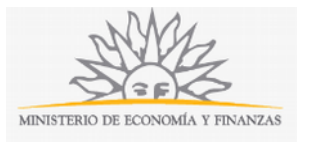

|                                                                                             |                                  |                                                           |                                                     | ×             |
|---------------------------------------------------------------------------------------------|----------------------------------|-----------------------------------------------------------|-----------------------------------------------------|---------------|
| Do you want to                                                                              | run this                         | application?                                              |                                                     |               |
| -                                                                                           |                                  |                                                           |                                                     |               |
| <b>(</b>                                                                                    | Publisher:                       | AGESIC                                                    |                                                     |               |
| Ê                                                                                           | Locations:                       | http://test-mef.innovaag                                  | ge.com:8000                                         |               |
|                                                                                             |                                  | Launched from download                                    | ded JNLP file                                       |               |
| This application will run<br>information at risk. Run                                       | with unrestrie<br>this applicati | cted access which may put<br>on only if you trust the loc | t your computer and per<br>cations and publisher ab | sonal<br>ove. |
| Do not show this aga                                                                        | ain for this ap                  | op from the publisher abov                                | /e                                                  |               |
| More Informati                                                                              | on                               |                                                           | Run                                                 | Cancel        |
| <u>\$</u>                                                                                   |                                  |                                                           |                                                     | - 0           |
|                                                                                             | 1 of 1                           | ▶ ▶   ⊖ 100%                                              | -> ⊕   <u>°</u> ⊡ ∩                                 | 20            |
| Informació enviada<br>•Núnero de Docum<br>•Núnero: 1111<br>•Zona: CERRITO<br>•Teléono: 1111 | :<br>ento: 11111                 | 111                                                       |                                                     |               |

- •table1:
- Nombres: Juan Alberto
- •Téminos de la clásula: Acepto los téminos
- •Calle de la feria: Calle
- Localidad: ABAYUBA
- •Tipo de Persona: Persona física
- •cfirma: 1
- •Calle: Calle
- •Dá de la Feria: Martes
- •Tipo de Documento: C.I.

Page 1/1

<

| Firmar Cerrar |
|---------------|
| rinia Certa   |

|                                                                                                    | MINISTERIO DE ECONOMÍA Y FINANZAS |
|----------------------------------------------------------------------------------------------------|-----------------------------------|
| eleccione el Certificado.                                                                                                    | ×                                 |
| Paso 1 de 2       Seleccione el repositorio donde se encuentra el Certificado. <ul> <li>Tokeni</li> <li>Archivo</li> <li>Navegador</li> </ul> Archivo:       Seleccionar Archivo         Contraseña:       Cargar Certificados                                                                                                    |                                   |
| Paso 2 de 2       Seleccione el certificado apropiado y presione el botón Firmar         Seleccione el Certificado         Firmar       Cancelar                                                                                                    | ~                                 |
| Message from webpage ×                                                                                                    |                                   |
| ОК                                                                                                    |                                   |
| $ \begin{array}{c c} & & \\ & & \\ \hline \end{array} \end{array} \begin{array}{c} & & \\ & & \\ & & \\ \hline \end{array} \end{array} \begin{array}{c} & & \\ & & \\ & & \\ \hline \end{array} \end{array} \begin{array}{c} & & \\ & & \\ & & \\ \hline \end{array} \end{array} \begin{array}{c} & & \\ & & \\ & & \\ \hline \end{array} \end{array} \begin{array}{c} & & \\ & & \\ & & \\ & & \\ \hline \end{array} \end{array} \begin{array}{c} & & \\ & & \\ & & \\ & & \\ \hline \end{array} \end{array} \begin{array}{c} & & \\ & & \\ & & \\ & & \\ \hline \end{array} \end{array} \begin{array}{c} & & \\ & & \\ & & \\ & & \\ & & \\ & & \\ & & \\ & & \\ \end{array} \end{array} \begin{array}{c} & & \\ & & \\ &$ |                                   |
| Informació enviada:<br>•Nímero de Documento: 1111111<br>•Nímero: 1111<br>•Zona: CERRITO<br>•Telépno: 1111<br>•table1:<br>•Nombres: Juan Alberto<br>•Téminos de la clásula: Acepto los téminos<br>•Calle de la feria: Calle<br>•Localidad: ABAYUBA<br>•Tipo de Persona: Persona física<br>•cfirma: 1<br>•Calle: Calle<br>•Día de la Feria: Martes<br>•Tipo de Documento: C.I.                                                                                                    |                                   |
| Page 1 / 1                                                                                                    |                                   |
| Firma efectuada en forma correcta Cerrar                                                                                                    |                                   |

| I                         | Documentos firmados      | correctamente |  |
|---------------------------|--------------------------|---------------|--|
| • form-11140-1-8.pdf (Dat | os a firmar del trámite) |               |  |
|                           | Firmar nuevamente        | Finalizar     |  |
|                           |                          |               |  |

Este trámite requiere firma electrónica del permisario. Usted deberá seguir los pasos indicados anteriormente para poder firmarlo electrónicamente: elija *Firmar documentos*, luego haga click en la opción *Open* y a continuación *Run.* Inmediatamente haga click en botón *Firmar* (en caso de que esté de acuerdo con toda la información cargada). Elija el tipo de certificado que utilizará y haga click en botón *Firmar. A*parecerá el resumen de la información cargada en el formulario. En caso de que esté todo correcto, haga click en el botón *Finalizar.* Ni bien se termine el proceso de la firma electrónica, aparecerá la notificación de que el formulario se envió exitosamente. En ese caso, la información será enviada al organismo y recibirá un mail en la casilla de correo ingresada en los datos para comunicaciones. Si usted no ingresó correctamente la información se le solicitará que complete los espacios requeridos.

### ¿Dónde puedo realizar consultas?

En el organismo:

- En forma telefónica a través del 29014115 internos 791 y 792, de lunes a viernes de 10:00 a 15:00 hrs.
- En forma presencial lunes y miércoles de 09:30 a 12:30 hrs. en Av. Uruguay 948 - Departamento Ferias.

En los canales de Atención Ciudadana:

- En forma telefónica a través del 0800 INFO (4636) o \*463.
- Vía web a través del mail: <u>atencionciudadana@agesic.gub.uy</u> .
- En forma presencial en los Puntos de Atención Ciudadana, ver direcciones en <u>www.atencionciudadana.gub.uy</u> .

#### ¿Cómo continúa el trámite dentro del organismo una vez iniciado en línea?

El trámite será recepcionado y analizado por el Departamento de Ferias.